# Rancang Bangun Aplikasi Antrian Online Rumah Sakit Berbasis Android Menggunakan Parse sebagai Backend as a Service (BaaS)

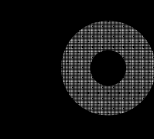

Kukuh Hannugroho NRP. 5108100054

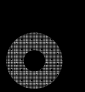

Dosen Pembimbing Dr.Eng. Radityo Anggoro, S.Kom., M.Sc. Isye Arieshanti, S.Kom, M.Phil.

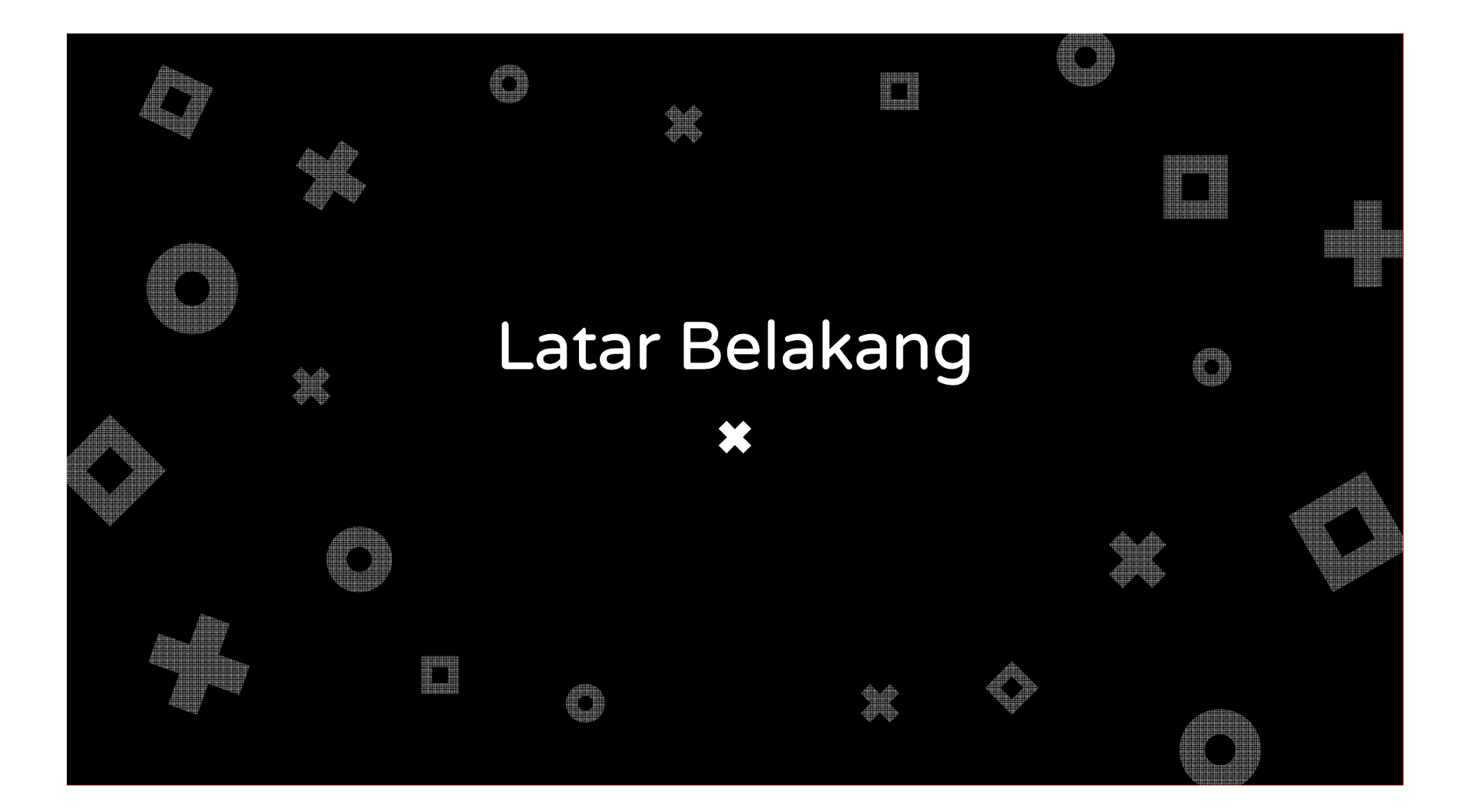

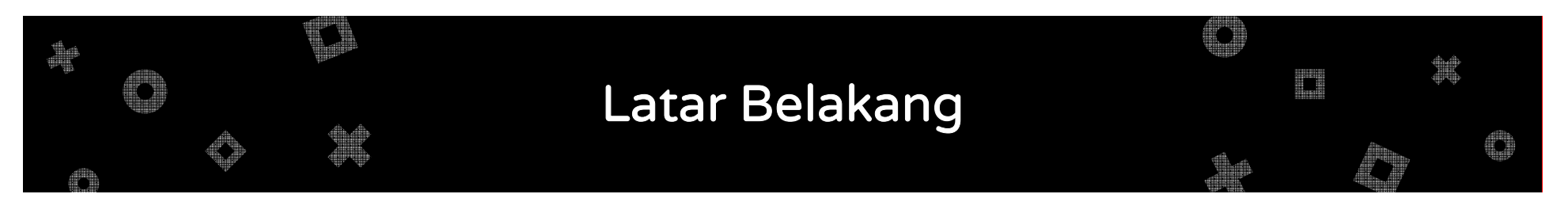

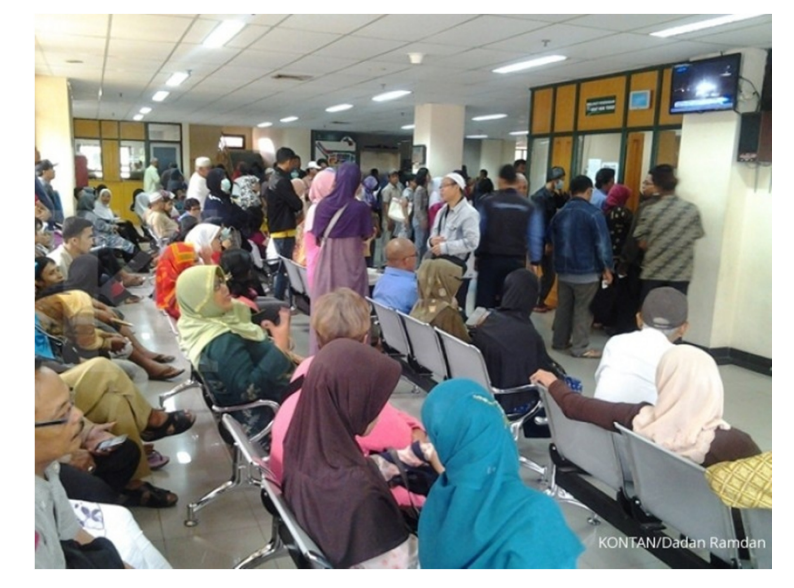

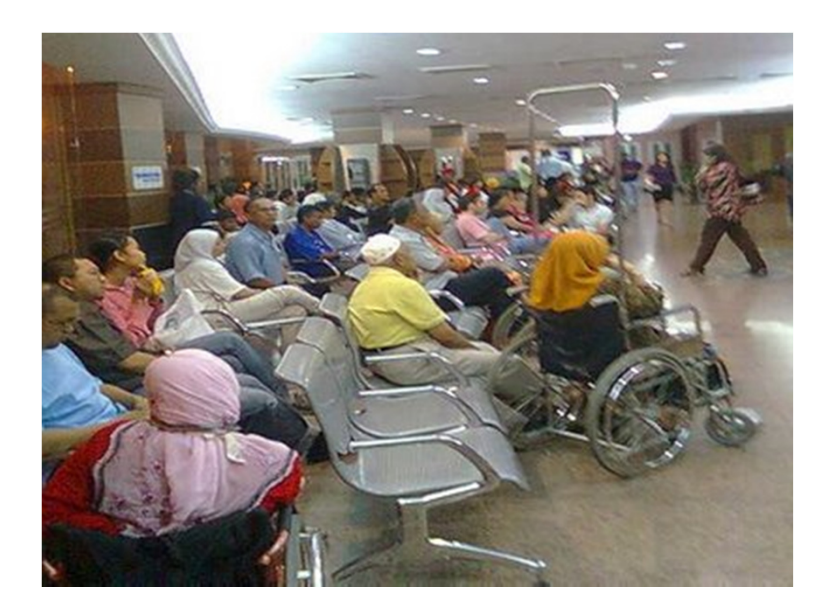

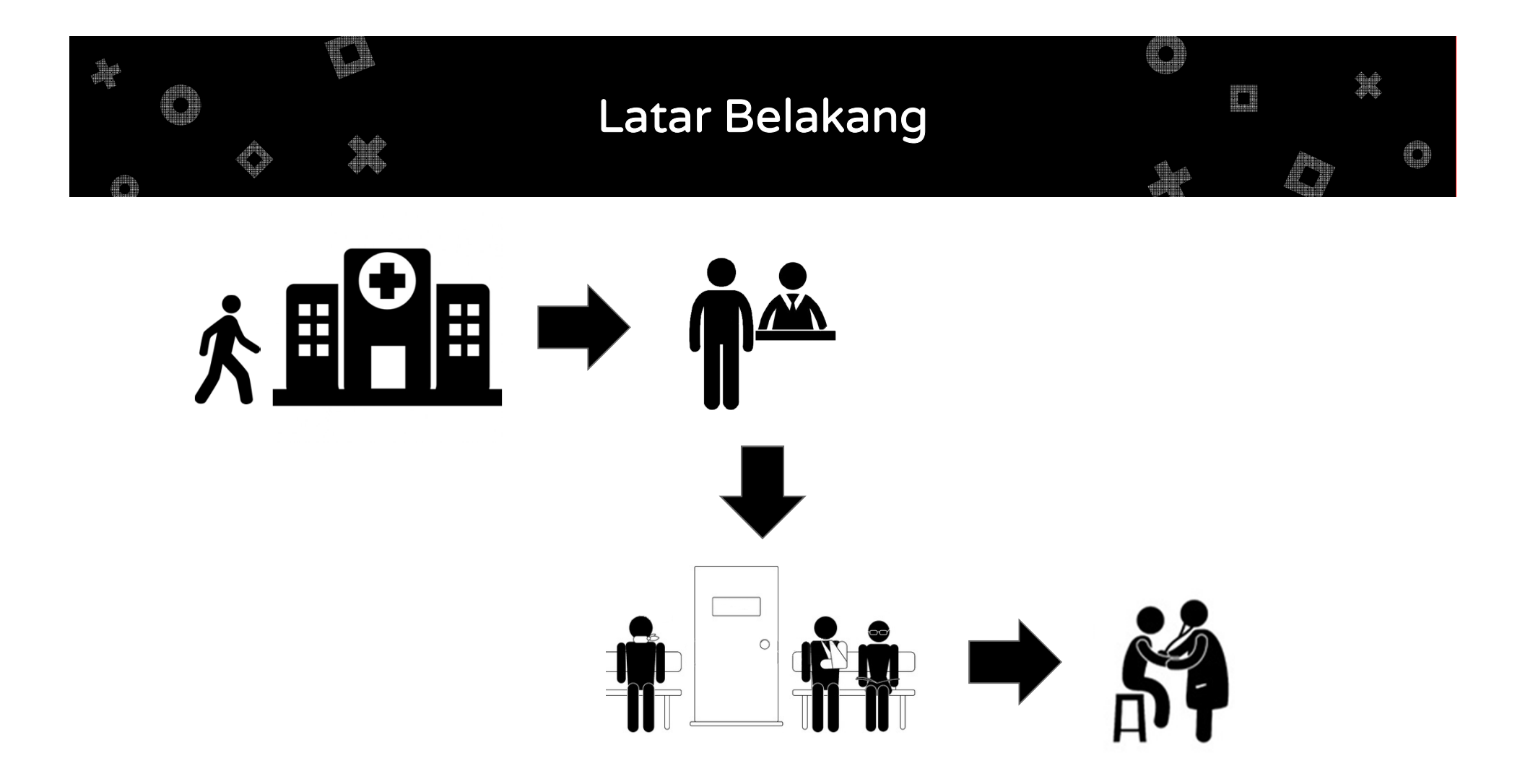

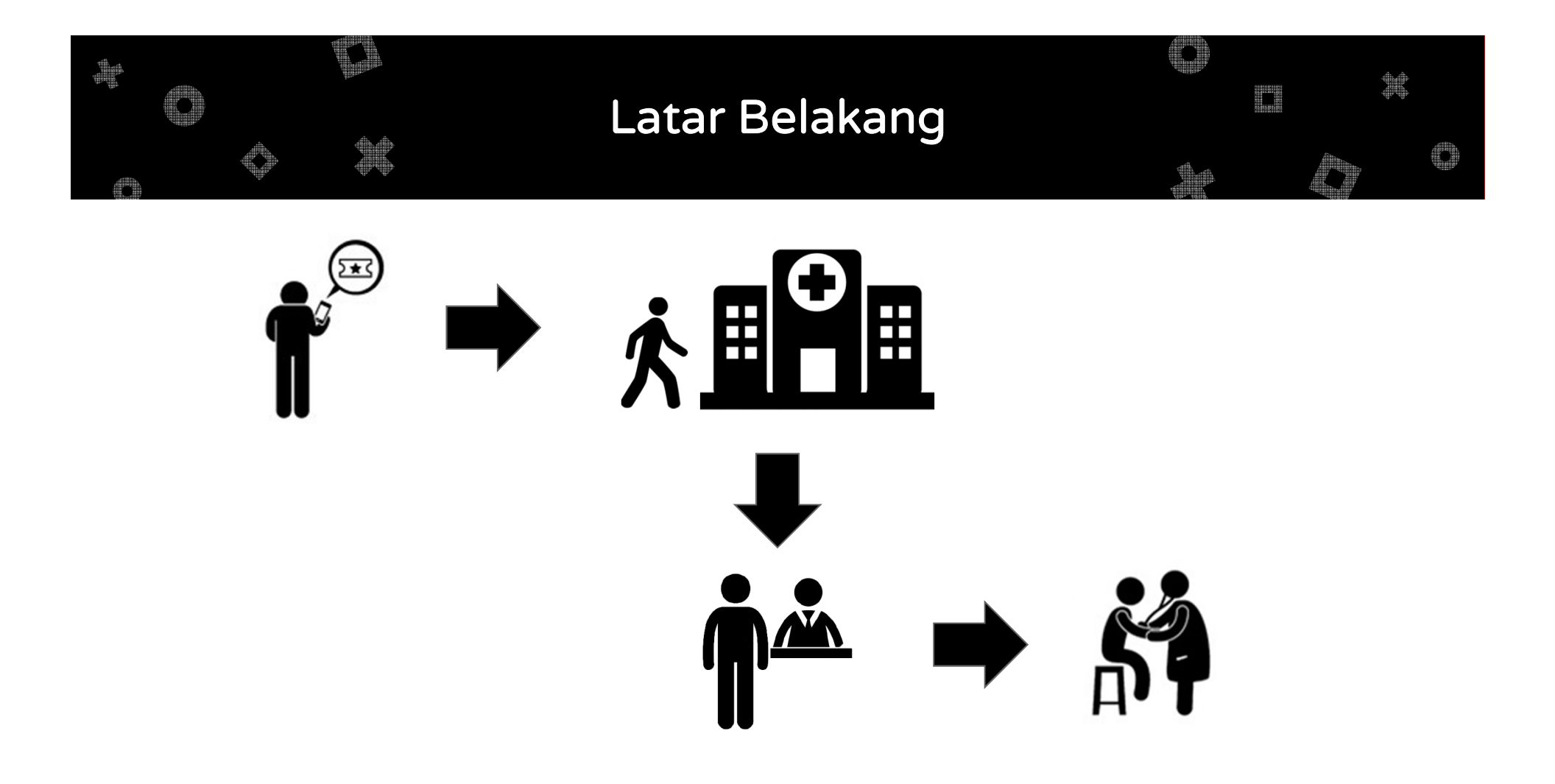

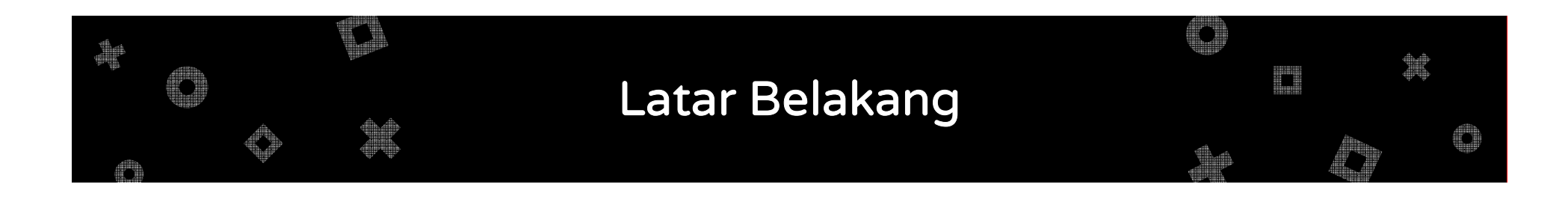

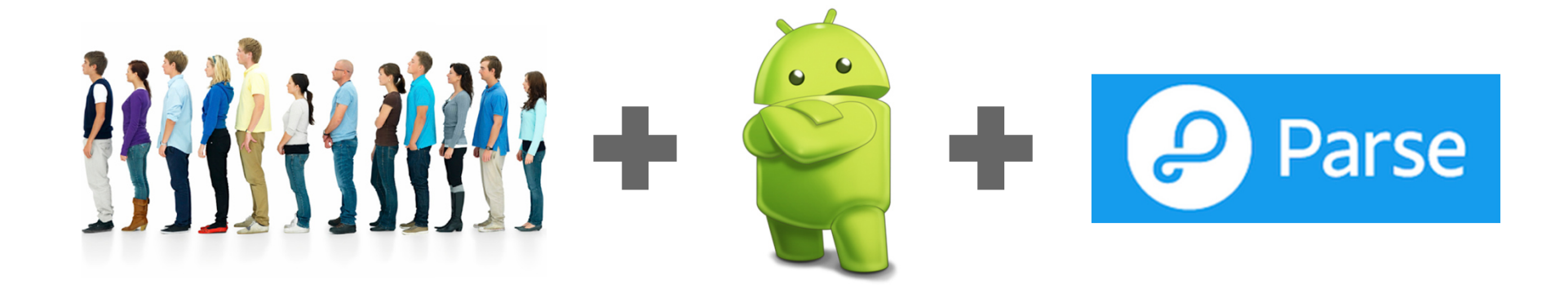

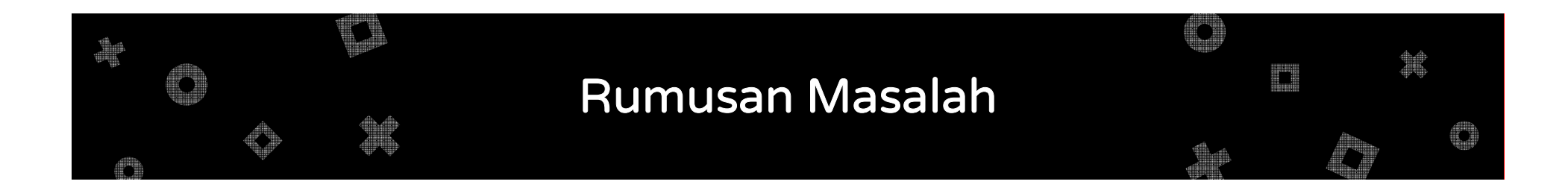

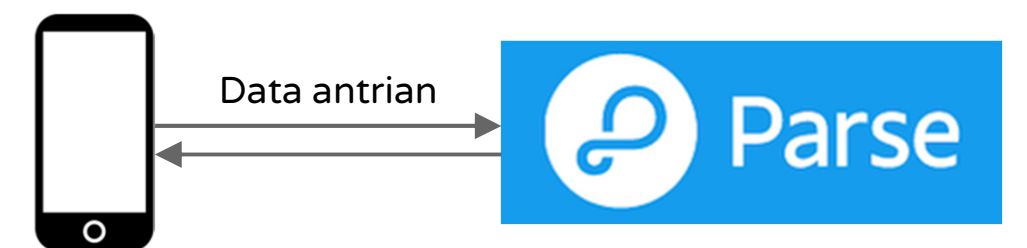

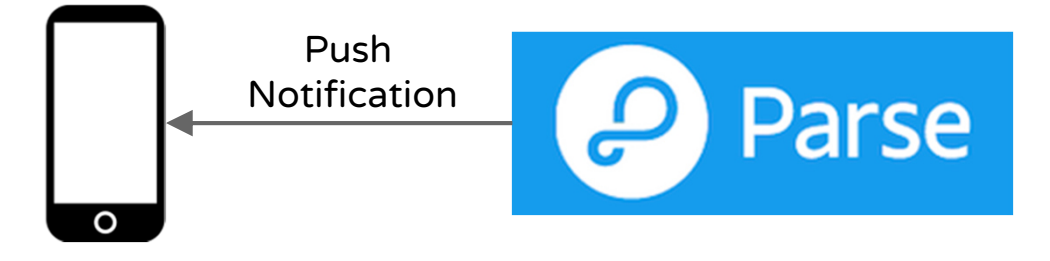

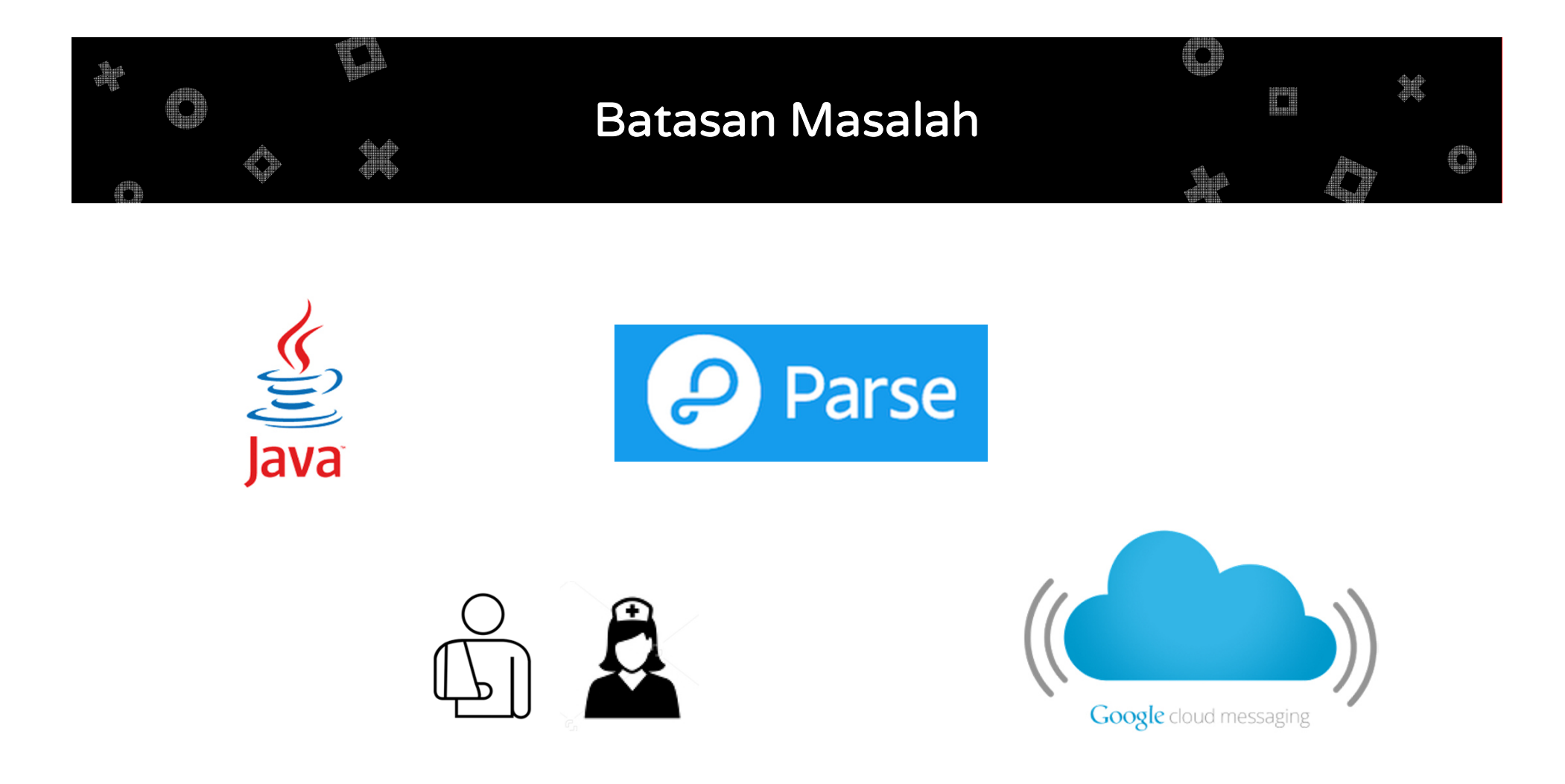

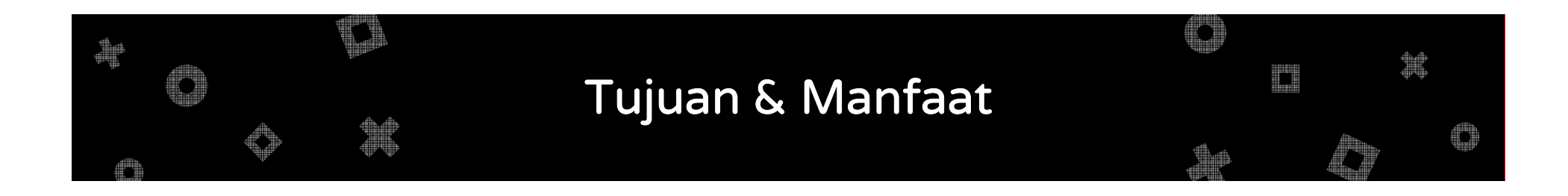

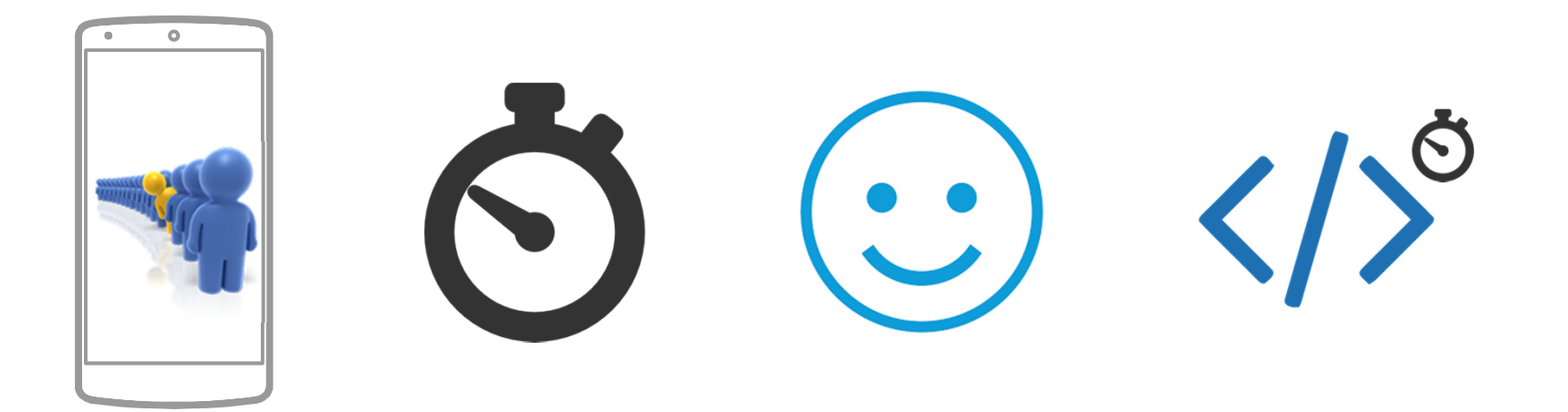

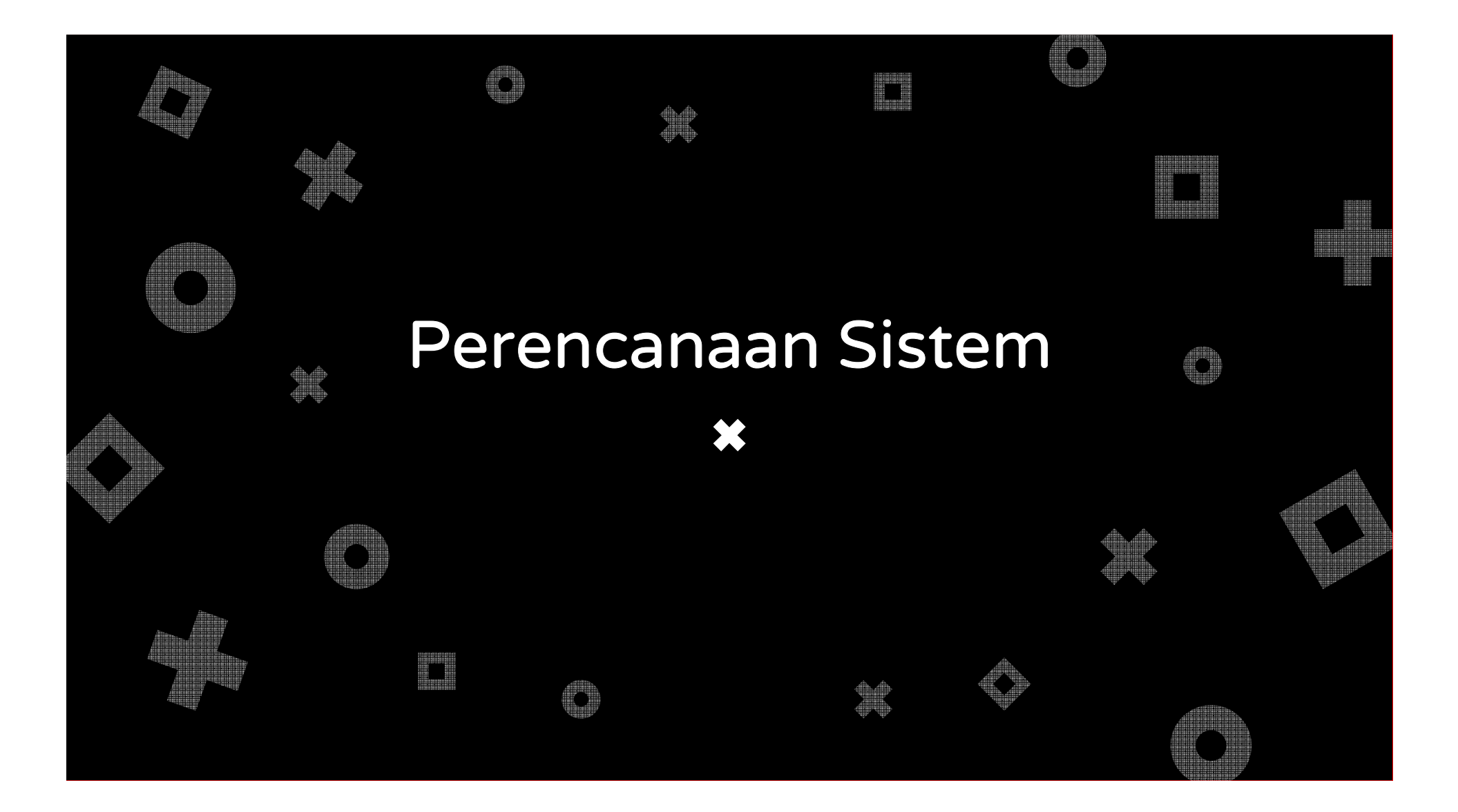

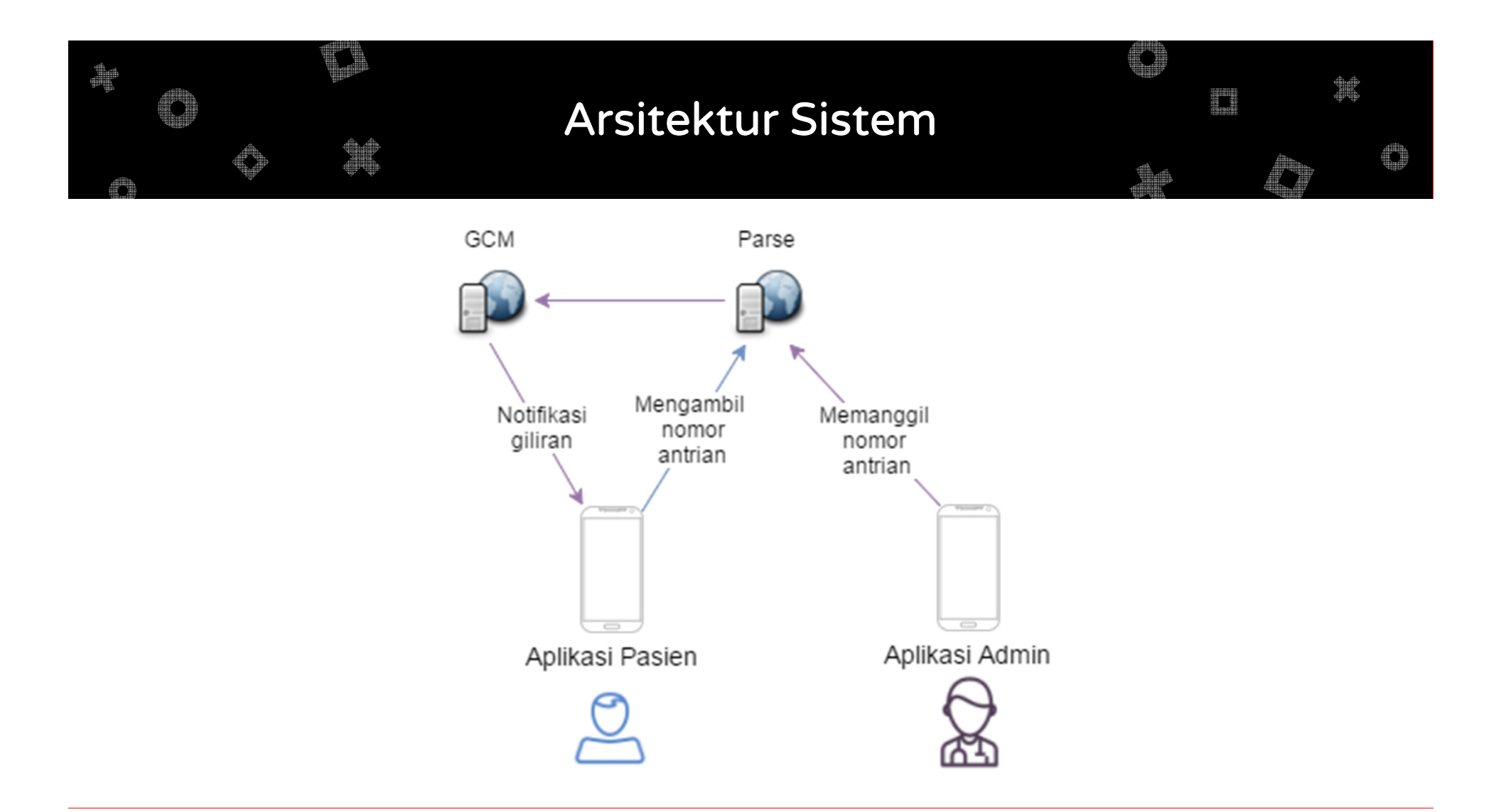

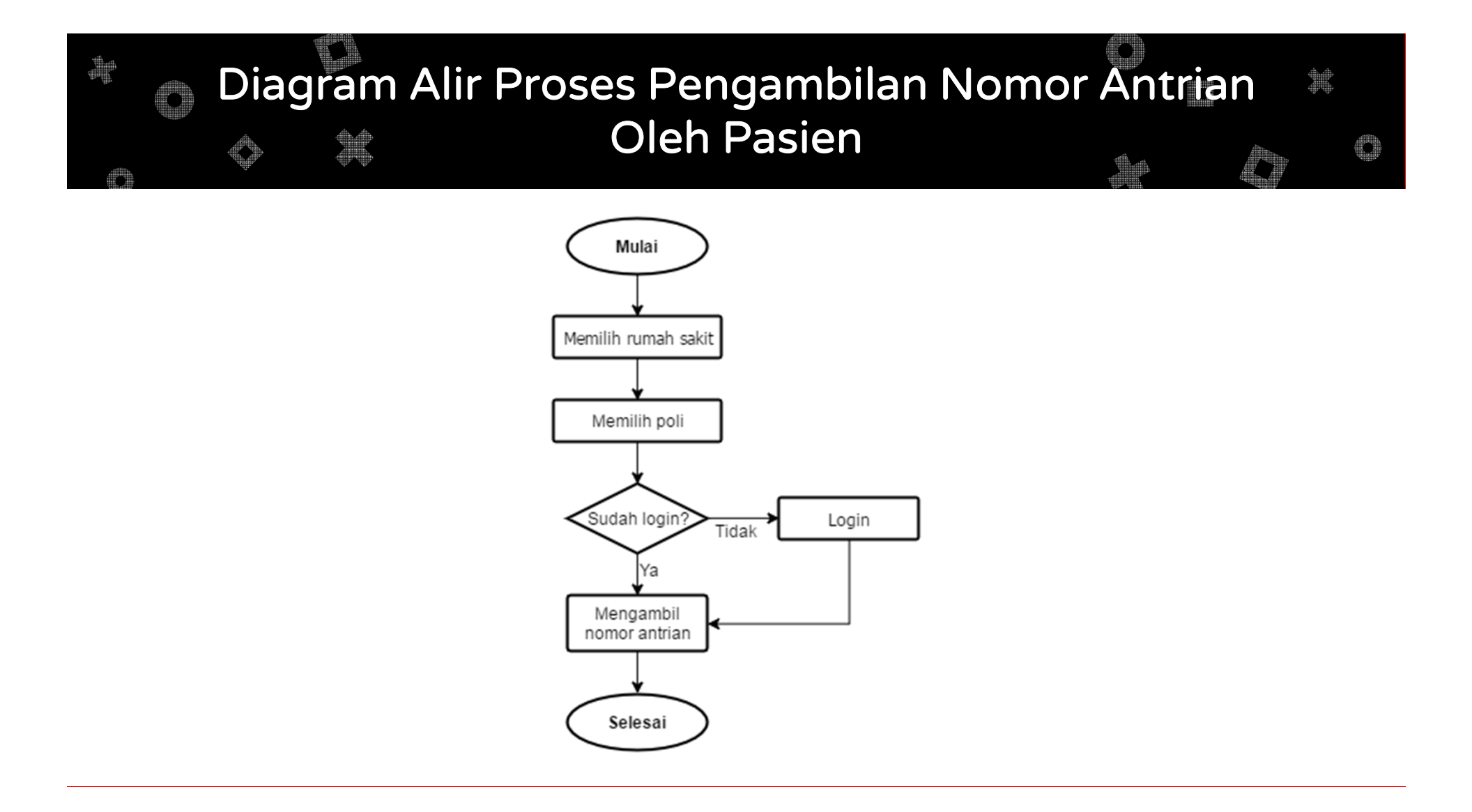

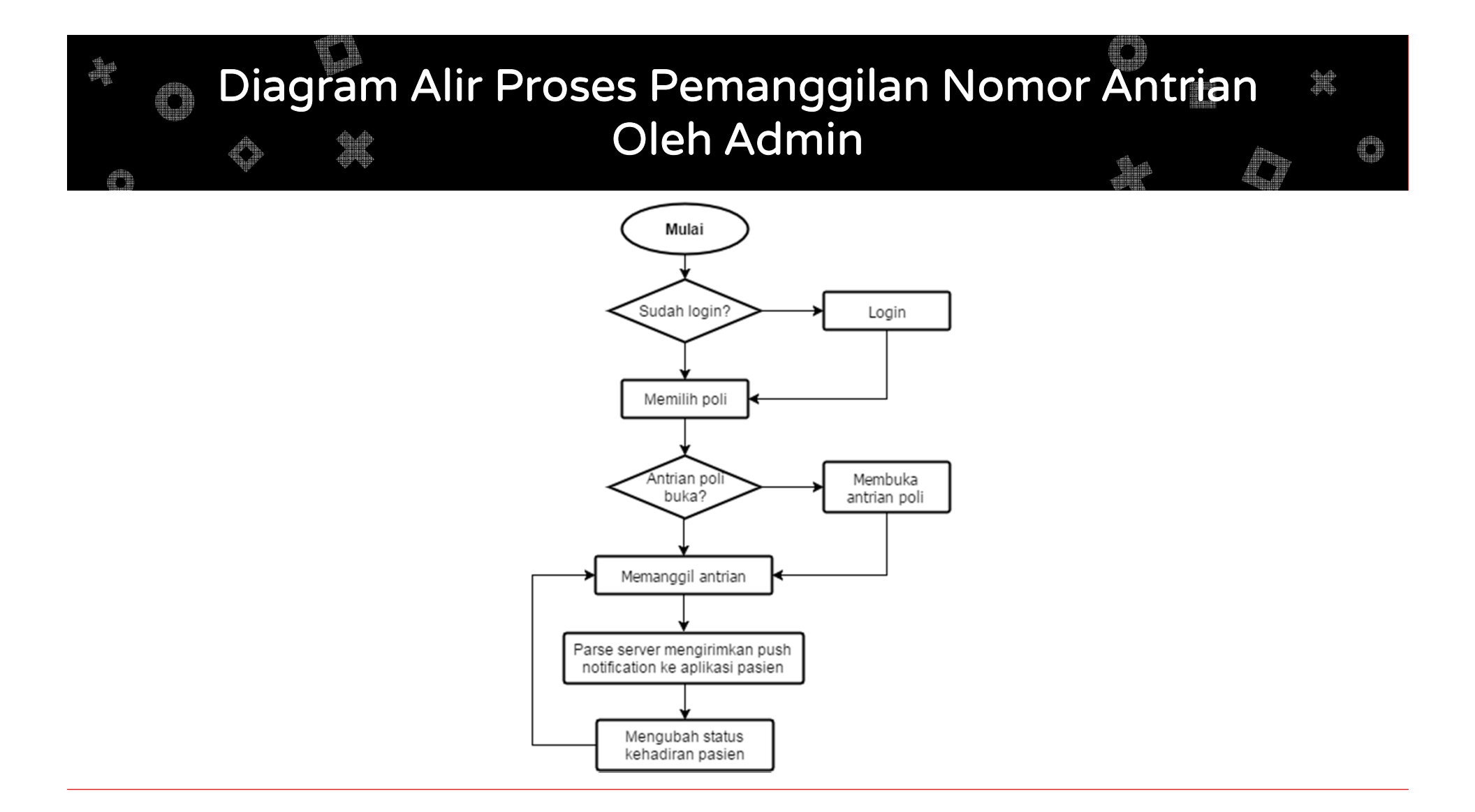

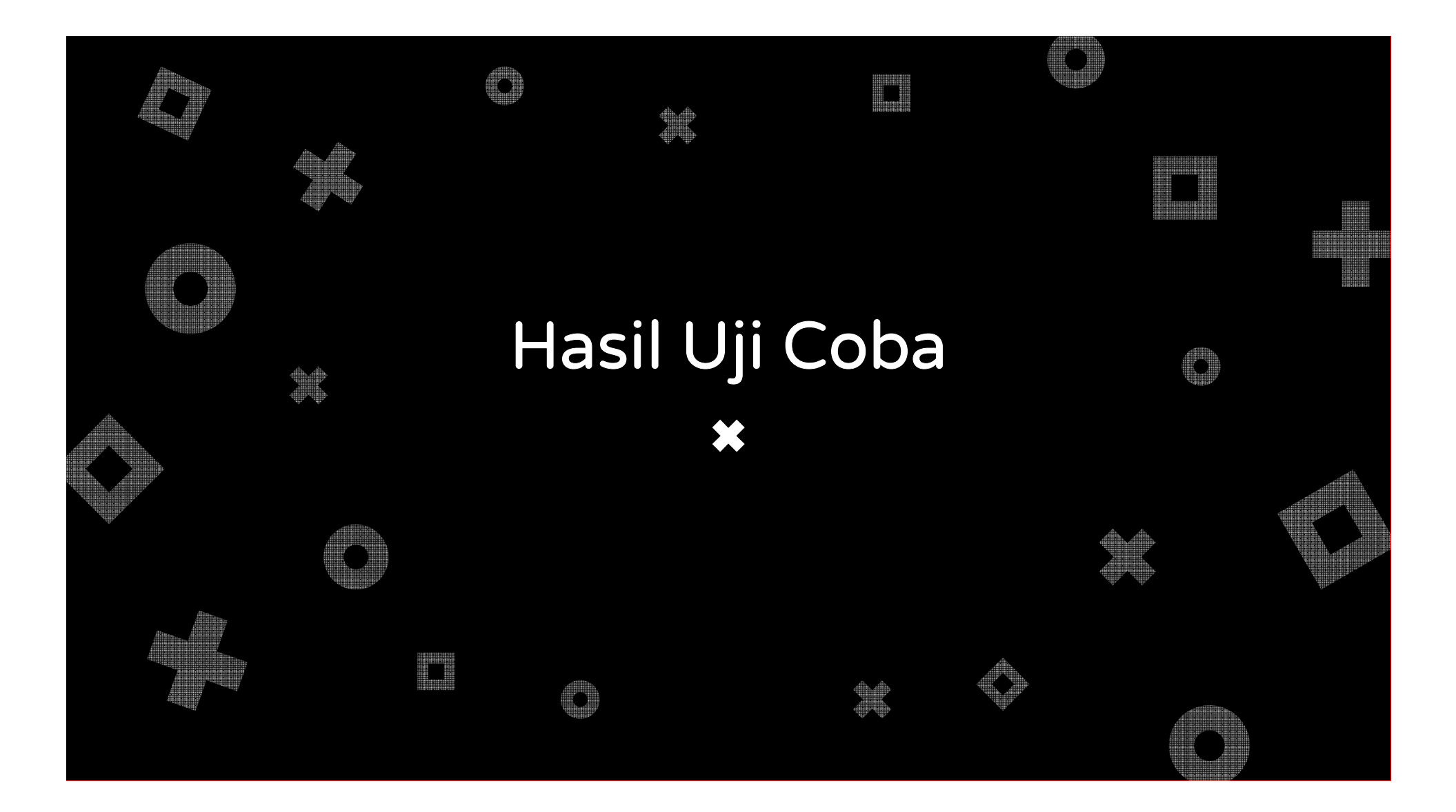

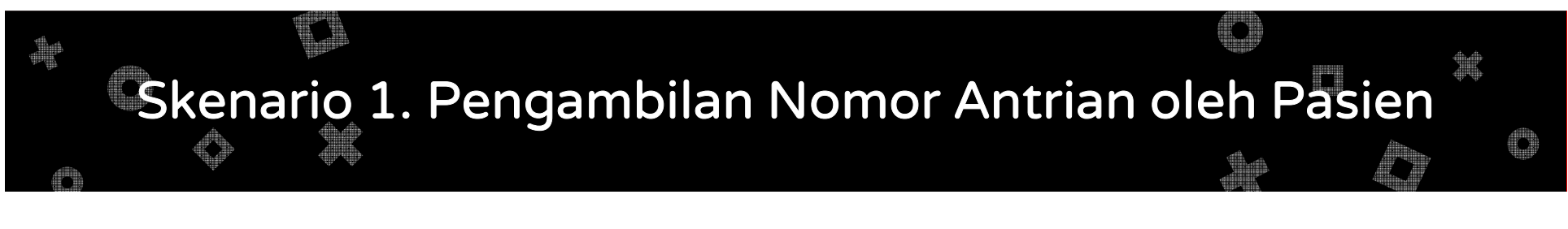

**Tujuan** : Menguji fitur pengambilan nomor antrian pada poli oleh pasien.

- 1. Pasien memilih rumah sakit dan poli yang dikehendaki.
- 2. Pasien menekan tombol *Get* untuk mengambil nomor antrian.

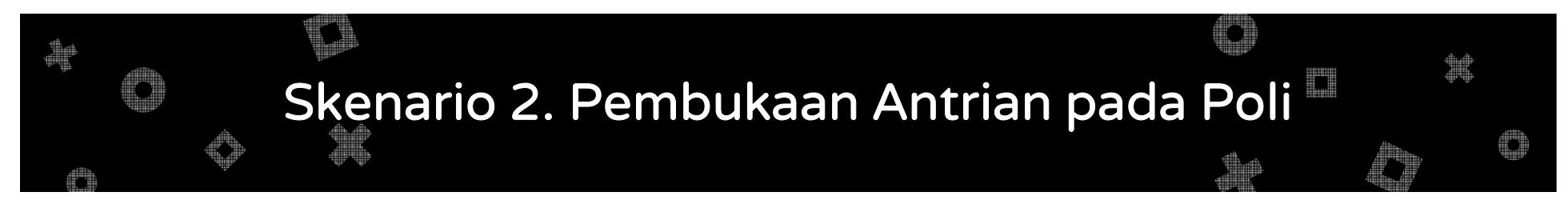

**Tujuan** : Menguji fitur untuk mengubah status antrian pada poli menjadi *open.* 

- 1. Admin memilih poli dengan status *close*.
- 2. Admin menekan tombol *Open* untuk membuka antrian pada poli.

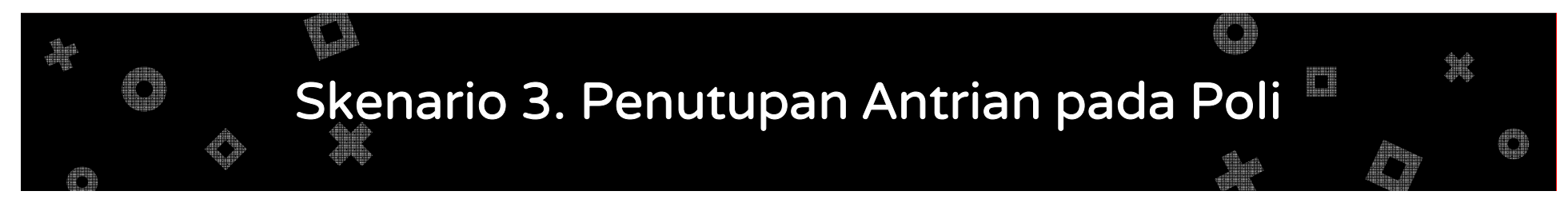

**Tujuan** : Menguji fitur untuk mengubah status antrian pada poli menjadi *close.* 

- 1. Admin memilih poli dengan status open.
- 2. Admin menekan tombol *Close* untuk menutup antrian pada poli.

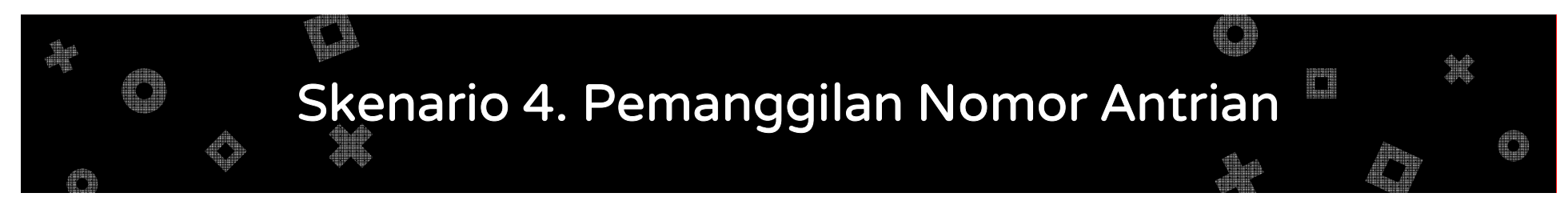

**Tujuan** : Menguji fitur untuk memanggil nomor antrian berikutnya

- 1. Admin memilih poli yang memiliki nomor antrian yang belum terpanggil.
- 2. Admin menekan tombol *Call* untuk memanggil nomor antrian berikutnya.

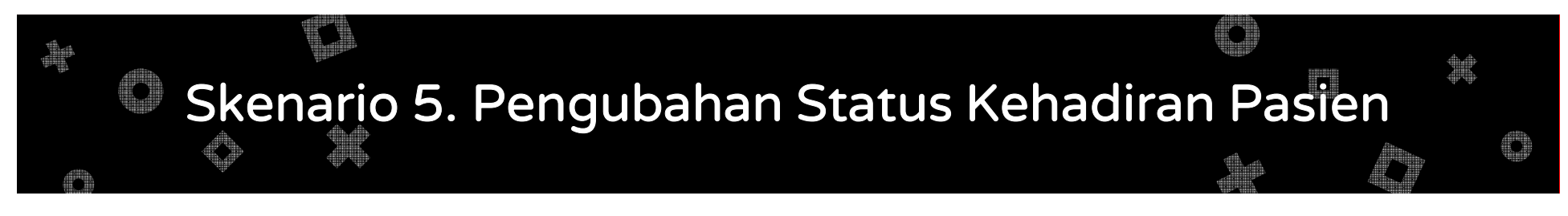

**Tujuan** : Menguji fitur untuk mengubah status kehadiran pasien.

- 1. Admin melakukan pemanggilan pada antrian poli.
- 2. Admin menekan tombol Status untuk mengubah status kehadiran nomor antrian yang terpanggil.

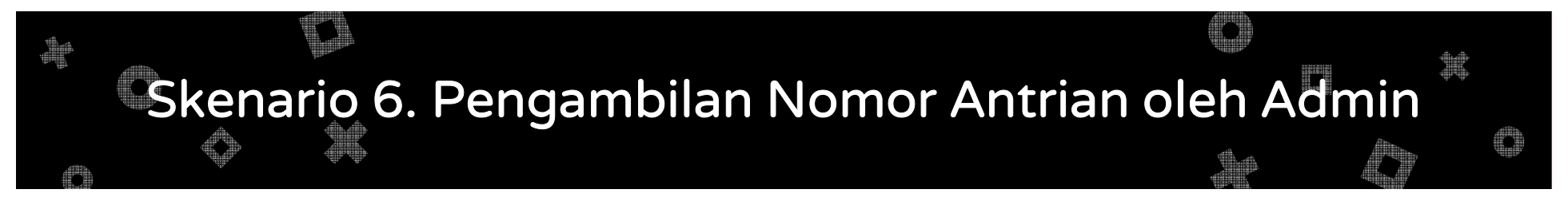

**Tujuan** : Menguji fitur untuk mengambil nomor antrian dengan menggunakan aplikasi admin.

- 1. Admin memilih poli.
- 2. Admin menekan tombol *Add* untuk mengambil nomor antrian pada poli tersebut.

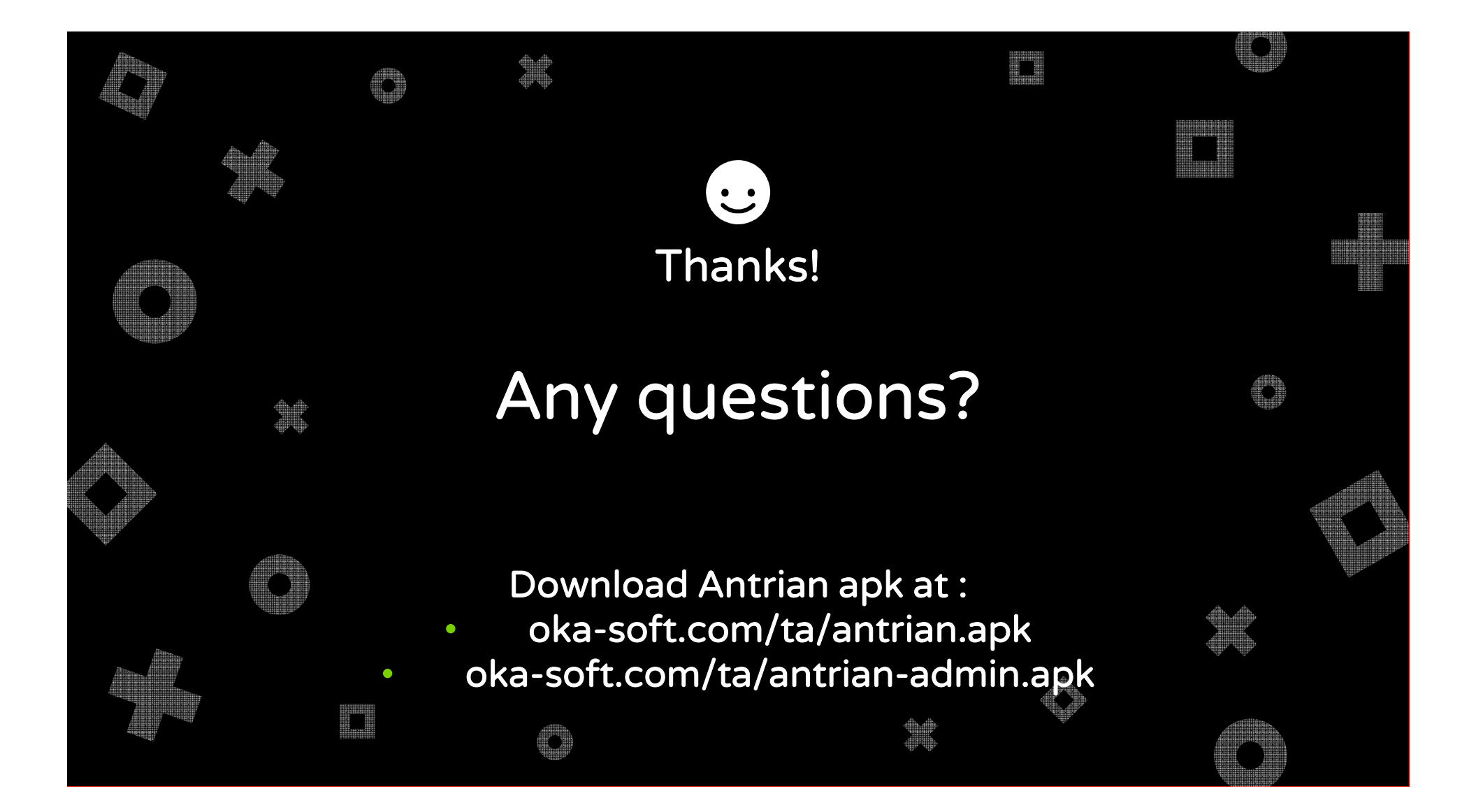